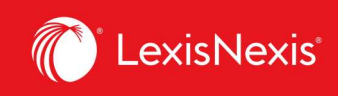

## Lexis Advance<sup>®</sup> Quicklaw<sup>®</sup>

## Aide-mémoire | Vérifier le traitement judiciaire avec QuickCITE

Les relevés **QuickCITE** pour la jurisprudence vous permettent de voir, en un coup d'œil, le traitement judiciaire d'une décision subséquemment à la date où elle a été rendue. Vous pouvez ainsi confirmer l'autorité d'une décision en vous assurant qu'elle n'a pas reçu de traitement négatif et qu'elle est donc encore valable. Un relevé **QuickCITE** vous fournit aussi l'historique complet d'une décision et les liens vers la doctrine qui y font référence pour vous aider dans votre analyse.

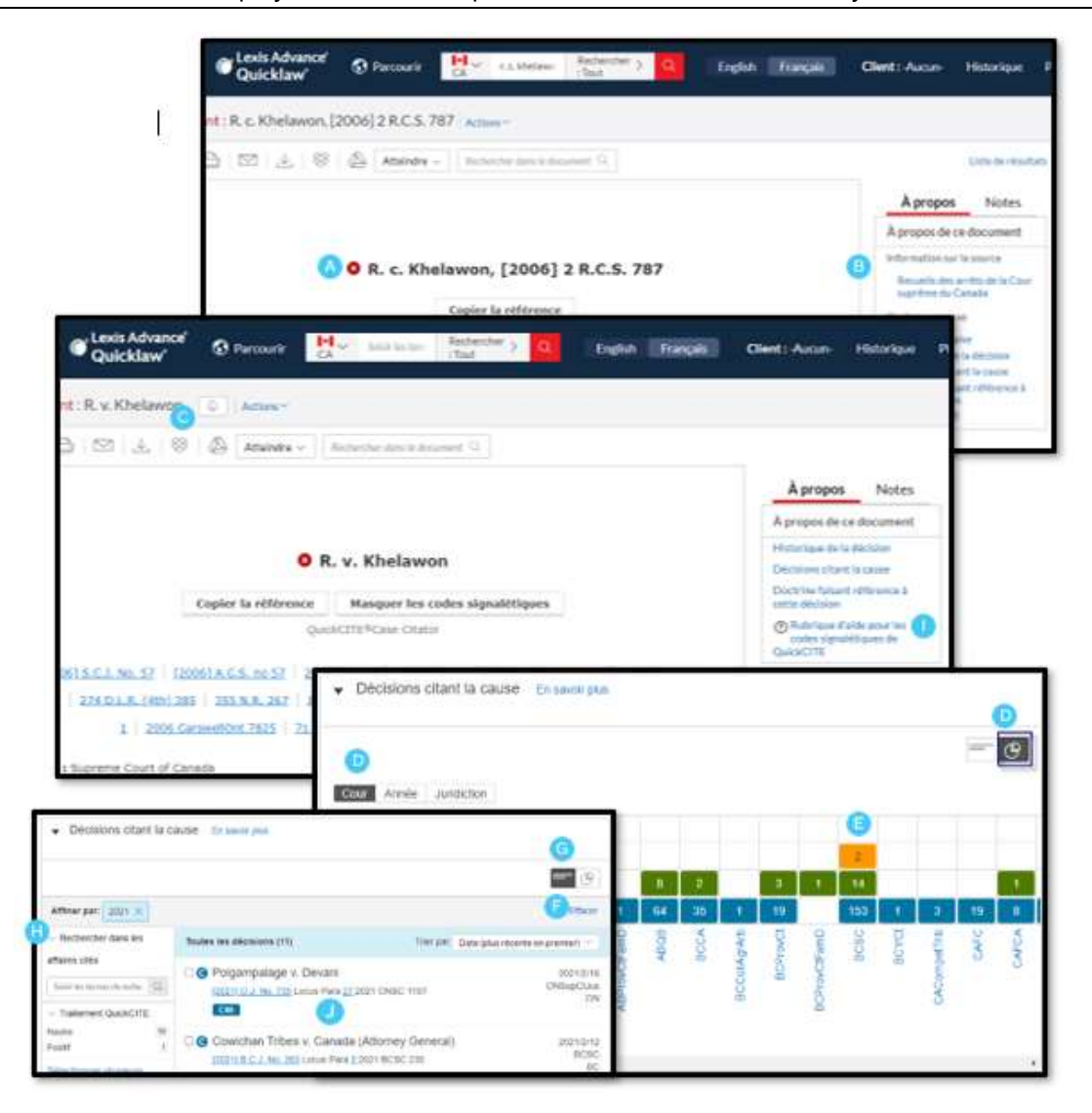

Lexis Advance Quicklaw – Vérifier le traitement judiciaire avec QuickCITE Mis à jour le 4 juin 2021

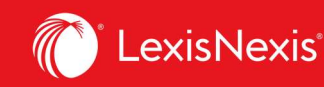

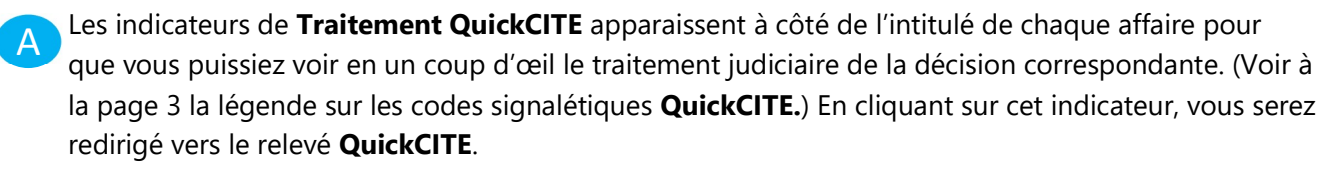

Utilisez les liens de la boîte À *propos de ce document* pour aller rapidement à une section spécifique du relevé **QuickCITE** :

- L'historique de la décision
- Les décisions citant la cause
- La doctrine faisant référence à cette décision

Cliquez sur l'icône en forme de **cloche** pour créer une **alerte QuickCITE** et recevoir ainsi des notifications chaque fois que des révisions majeures sont apportées au relevé **QuickCITE**.

D Affichez la liste des **Décisions citant la cause** sous forme graphique pour voir en un coup d'œil comment une décision a été considérée par les décisions subséquentes. La grille cliquable peut être vue par **Cour**, **Année** et **Juridiction**.

E Cliquez sur une cellule ou l'étiquette d'une ligne/colonne pour filtrer la liste des décisions citant la cause par le traitement judiciaire qu'elles ont donné, ou encore par cour, année ou juridiction.

F Cliquez sur le bouton **Effacer** pour enlever tous les filtres.

G L'**Affichage en format liste** vous donne la possibilité d'appliquer plusieurs filtres pour naviguer facilement aux décisions citant la cause qui vous intéresse.

Le champ de recherche **Rechercher dans les affaires citées** vous permet d'affiner la liste des décisions à l'aide de mots-clés. Vous pouvez aussi utiliser des connecteurs et opérateurs de recherche si nécessaire.

Sélectionnez **Rubrique d'aide pour les codes signalétiques de QuickCITE** pour réviser le sens de chacun des indicateurs de traitement judiciaire.

Utilisez la fonctionnalité *Locus Para* d'une décision de la liste pour accéder directement au paragraphe pertinent dans lequel la décision citant la cause mentionne la décision dont vous vérifiez le traitement.

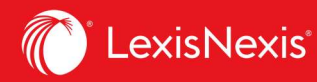

## LES CODES SIGNALÉTIQUES QUICKCITE

Un **code signalétique QuickCITE** apparaît à côté de l'intitulé d'une décision pour indiquer si elle a reçu un traitement positif, négatif, réservé ou neutre dans les décisions subséquentes. L'indicateur résume l'information annotée provenant de la liste des procédures d'appel et des décisions faisant référence à cette décision, et fournit également un lien vers le **relevé QuickCITE** correspondant. Sachez que certaines décisions ne sont pas accompagnées d'un code.

Un **code signalétique** se trouvant à côté du nom d'une loi ou d'un règlement indique qu'il y a une **référence à un relevé QuickCITE** pour le texte législatif concerné.

| Code<br>Signalétique | Résumé                                     | Explication                                                                                                    |
|----------------------|--------------------------------------------|----------------------------------------------------------------------------------------------------|
| 0                    | Traitement judiciaire de la<br>décision    | Ce code indique qu'un relevé QuickCITE pour la décision est disponible, mais que<br>la décision n'a pas d'historique ou de traitement connu. Cliquez sur l'indicateur<br>pour consulter le relevé QuickCITE.                                                                                                    |
| <b>~</b>             | Traitement positif                         | Ce code indique que la décision a fait l'objet d'un traitement judiciaire positif<br>(suivie ou suivie dans une opinion minoritaire ou par un tribunal subséquent) ou<br>que son historique est positif (confirmée, révision judiciaire refusée ou autorisation<br>de pourvoi refusée par une juridiction supérieure).                                                                                                    |
| <b>A</b>             | Traitement réservé                         | Ce code indique que la cause a été distinguée par un tribunal subséquent.                                                                                                    |
| 8                    | Traitement négatif                         | Ce code indique que la décision a fait l'objet d'un traitement négatif (non suivie ou<br>critiquée par tribunal subséquent) ou que son historique est négatif (révision<br>judiciaire accordée, révision accordée, annulée, infirmée ou modifiée par une<br>juridiction supérieure).                                                                                                    |
| 9                    | Traitement neutre                          | Ce code indique que la décision a fait l'objet d'un traitement neutre (mentionnée,<br>expliquée, citée ou mentionnée dans une opinion dissidente) ou qu'elle a un<br>historique connu (désistement, arrêtée, autorisation d'appeler accordée, révision<br>judiciaire refusée, procédure connexe, affaire identique, décision complémentaire<br>par un tribunal subséquent), mais que le tribunal ne s'est pas prononcé sur la<br>décision<br>Remarque :<br>Un indicateur de traitement neutre est aussi assigné aux décisions qui ont<br>été ajoutées dans <i>Lexis Advance</i> au cours des trois derniers jours ouvrables. |
|                      |                                            | mais qui n'ont pas encore fait l'objet d'une vérification de traitement<br>judiciaire dans QuickCITE.                                                                                                    |
| 0                    | Traitement judiciaire de la<br>législation | Ce code indique que le texte législatif correspondant a fait l'objet d'un traitement<br>judiciaire. Cliquez sur l'indicateur pour voir le traitement judiciaire.                                                                                                    |